#### **CONTAS A PAGAR**

Antes de começarmos a cadastrar nossas obrigações a pagar, devemos cadastrar primeiramente:

- Grupos de Despesas
- Tipos de despesas
- Fornecedores
- Obrigações a pagar

Primeiramente vamos cadastrar os GRUPOS DE DESPESAS:

- 1 Entre no sistema com seu usuário e senha
- 2 Vá ao menu A PAGAR e escolha GRUPO DE DESPESAS e clique em MANUTENÇÃO

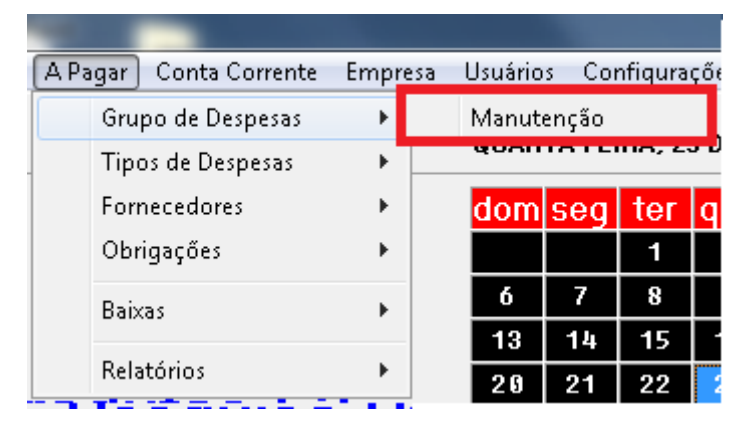

3 – Em seguida clique no botão + e preencha o campo DESCRIÇÃO e dê um ENTER

# **CADASTRO DE GRUPOS DE DESPESAS**

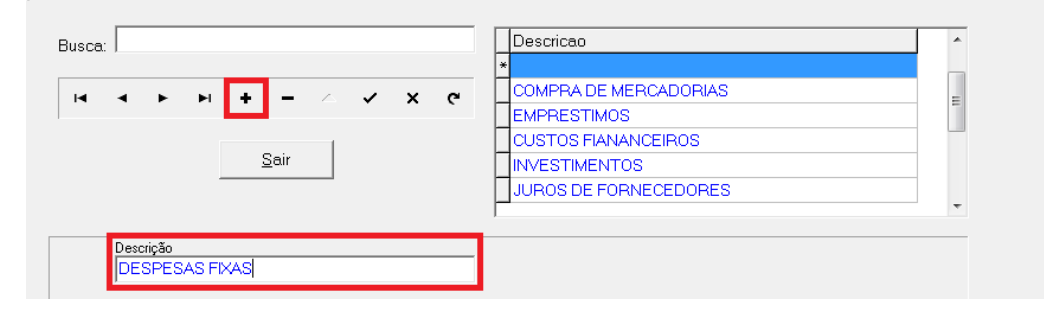

4 – Confirme a gravação

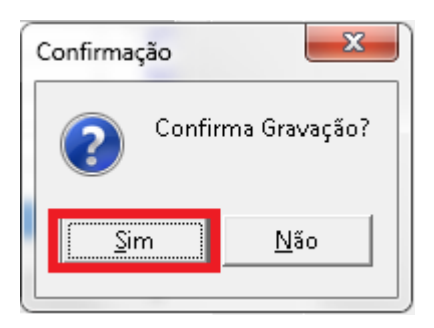

5 – Clique no botão SAIR

Agora que nossos grupos de despesas estão cadastrados, vamos cadastrar os TIPOS DE DESPESAS:

1 - Vá ao menu A PAGAR e escolha TIPOS DE DESPESAS e clique em MANUTENÇÃO

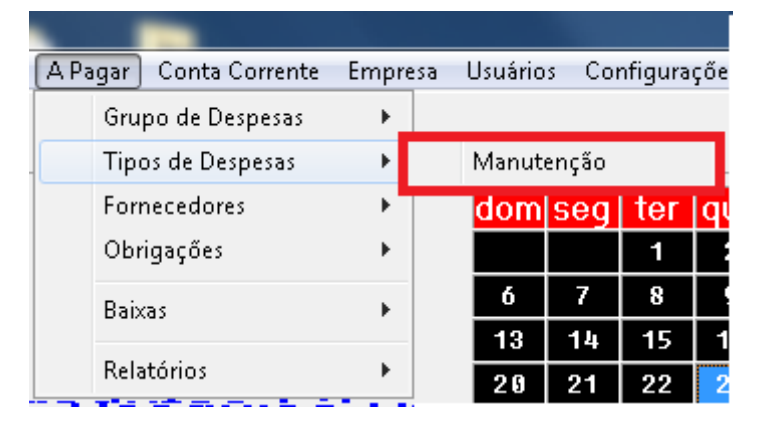

2 – Em seguida clique no botão + e preencha os campos DESCRIÇÃO e Tipo, dê um ENTER

# **CADASTRO DE TIPOS DE DESPESAS**

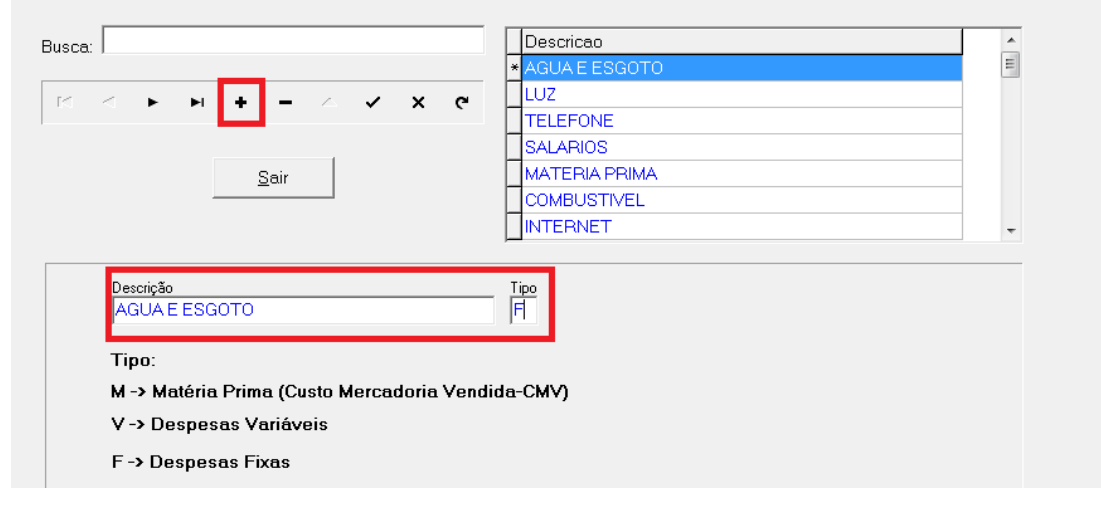

3 – Confirme a gravação

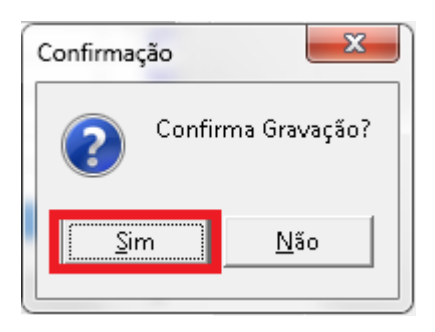

4 – Clique no botão SAIR

Agora iremos cadastrar nossos fornecedores, caso já estejam, informaremos o GRUPO E TIPO DE DESPESAS que eles pertencem:

| 1 |                                                        | _                    |       |     |         |                |         |     |  |
|---|--------------------------------------------------------|----------------------|-------|-----|---------|----------------|---------|-----|--|
|   | A Pagar                                                | Pagar Conta Corrente |       | esa | Usuário | os Configuraçã |         |     |  |
|   | Grupo de Despesas<br>Tipos de Despesas<br>Fornecedores |                      | F     |     | QUAR    | TA-FEI         | IRA. 23 | 3 C |  |
| - |                                                        |                      | - • • |     | QUIII   |                | , _     |     |  |
|   |                                                        |                      | +     |     | Manut   | enção          |         |     |  |
|   | Ob                                                     | Obrigações           |       |     |         |                | 1       | Γ   |  |
|   | Baixas                                                 |                      | +     |     | ó       | 7              | 8       |     |  |
|   |                                                        |                      |       |     | 13      | 14             | 15      |     |  |
|   | Rel                                                    | atórios              | · ·   |     | 20      | 21             | 22      |     |  |

1 - Vá ao menu A PAGAR e escolha FORNECEDORES e clique em MANUTENÇÃO

2 – Em seguida clique no botão + e preencha os campos NOME (RAZÃO SOCIAL), NOME FANTASIA, GRUPO DE DESPESA E TIPO DE DESDESA, os demais campos não não obrigatórios, dê um ENTER até finalizar o cadastro

| sca:                                                                                                    |                                 | Nome                                                                                                    |                                                      | Telefone      |
|----------------------------------------------------------------------------------------------------|---------------------------------|----------------------------------------------------------------------------------------------------|------------------------------------------------------|---------------|
| Procurar Por ?<br>Frazão Social C Nome<br>▲ ▲ ▶ ▶ ➡ ➡ ━<br><u>S</u> air                                      | a Fantasia                      | * FORNECEDOR TESTE LTC                                                                                                    | A                                                    | 016)9993-9999 |
| mei   DRNECEDOR TESTE LTDA   Jaresze   JA TESTE   irro:   ESTE   lade:   ESTE   ntato-01:   EDRO   ntato-03: | U.F.: C.E.P.:<br>SC ▼ 14400-000 | Nome Fantasia:<br>TESTE<br>Grupo Despesa que este Forn. Pro<br>AGUA E ESGOTO<br>Telefone 1:<br>[(016)9999-9999<br>Telefone 2:<br>[()) -<br>Telefone 3 / Fax: | toporciona:<br>↓ ↓ ↓ ↓ ↓ ↓ ↓ ↓ ↓ ↓ ↓ ↓ ↓ ↓ ↓ ↓ ↓ ↓ ↓ | د الاست       |
| it teste@teste.com<br>at                                                                                     |                                 |                                                                                                    | Cód.Forneced                                         | lor:          |

3 – Confirme a gravação

| Confirmação | ×            |
|-------------|--------------|
| Confir      | ma Gravação? |
| Sim         | <u>N</u> ão  |

4 – Clique no botão SAIR

Por fim, vamos cadastrar nossas obrigações:

1 - Vá ao menu A PAGAR e escolha OBRIGAÇÕES e clique em MANUTENÇÃO

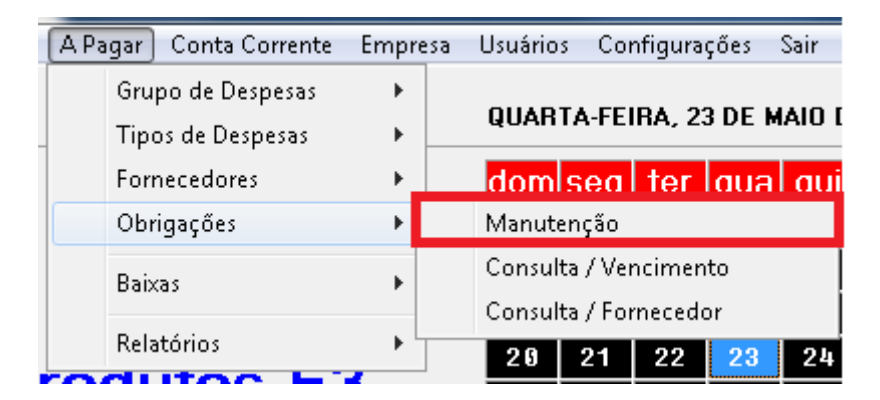

| a new Feyneseder                                                                                                    |            |                                           |                                              |                                        |                |                                |
|----------------------------------------------------------------------------------------------------|------------|-------------------------------------------|----------------------------------------------|----------------------------------------|----------------|--------------------------------|
| Número                                                                                                    | Emissao    | Vencimento                                | Valor                                        | Data Pagto.                            | Agrupamento    | Observa                        |
|                                                                                                    | 03/12/2011 | 21/04/2012                                | R\$ 140,00                                   |                                        |                |                                |
| a por Duplicata G000000162D                                                                                                    | 03/12/2011 | 21/05/2012                                | R\$140,00                                    |                                        |                |                                |
| I⊅: G000000162E                                                                                                    | 03/12/2011 | 21/06/2012                                | R\$140,00                                    |                                        |                |                                |
|                                                                                                    | 03/12/2011 | 21/07/2012                                | R\$140,00                                    |                                        |                |                                |
|                                                                                                    |            |                                           |                                              |                                        |                |                                |
|                                                                                                    | Calcular   | Média da De                               |                                              | uster – Total Cale                     | oulado:        |                                |
| ABESP                                                                                                    |            | Media da De                               | spesa. % Alt                                 |                                        | Juiddo.        |                                |
|                                                                                                    | Data Cá    | ,<br>Iculo: Data Pró                      | ix.Vencto, Nª. F                             | arcelas                                |                |                                |
| po de Despesa:                                                                                                    |            |                                           |                                              | <u>G</u> er                            | ar Parcelas    |                                |
| ▼                                                                                                    | Ohe ·      | Para efetuar                              | o cálculo á                                  | necessário                             | Editar         |                                |
|                                                                                                    | 055        | I did cictual                             |                                              | Incoustant                             | s Landi.       |                                |
| o de Despesa: Tipo                                                                                                    | A 🔁        | bertas 🛄 B                                | aixadas 🥂 🦉                                  | 🗅 Todas                                |                |                                |
| <u> </u>                                                                                                    | Baix       | a Agrupada Códigi                         | )                                            | Valor                                  | Agrupamento De | sdot 🔺                         |
| nero Desdobramento Numero da Nota:                                                                                                    |            | G0000                                     | 1000162C                                     | R\$ 140,00                             |                | 17;                            |
|                                                                                                    |            | G0000                                     | 000162D                                      | R\$ 140,00                             |                | 35(                            |
|                                                                                                    |            | G0000                                     | 000162E                                      | R\$ 140,00                             |                | 429                            |
|                                                                                                    |            | G0000                                     | 000162F                                      | R\$ 140,00                             |                | 475                            |
| ervação:                                                                                                    |            | G0000                                     | 000162G                                      | R\$ 140,00                             |                | 522                            |
| ervação:                                                                                                    |            |                                           | 0001000                                      | R\$ 140.00                             |                | 569                            |
| ervação:                                                                                                    |            | G0000                                     | 000162m                                      |                                        |                |                                |
| ervação:<br>a Lançam. Data Emissão: Data Vencimento: Valor Previsão: Valor Obrigação:                                                                    |            | G0000                                     | 0001621                                      | R\$ 140,00                             |                | 612                            |
| ervação:<br>a LançamData Emissão:Data Vencimento: Valor Previsão:Valor Obrigação:<br>105/201223/05/201223/05/2012                                        |            | G0000<br>G0000<br>G0000                   | 000162H<br>0000162I<br>0000162J              | R\$ 140,00<br>R\$ 140,00               |                | 61)<br>65:                     |
| ervação:<br>a Lançam. Data Emissão: Data Vencimento: Valor Previsão: Valor Obrigação:<br>105/2012 23/05/2012 23/05/2012                                  | *          | G0000<br>G0000<br>G0000                   | 0001621<br>0000162J                          | R\$ 140,00<br>R\$ 140,00               |                | 65/                            |
| ervação:<br>a Lançam. Data Emissão: Data Vencimento: Valor Previsão: Valor Obrigação:<br>/05/2012 23/05/2012 23/05/2012 Valor Previsão: Valor Obrigação: | *          | G0000<br>G0000<br>G0000<br>G0000<br>G0000 | 1000162H<br>1000162J<br>1000162J<br>1000162K | R\$ 140,00<br>R\$ 140,00<br>R\$ 140,00 |                | 612<br>654<br>69( <del>-</del> |

#### 2 - Escolha seu FORNECEDOR e clique no botão +

Neste momento esqueça o mouse do seu computador e utilize o **ENTER** para passar pelos campos.

3 – Vá passando pelos campos até que chegue no campo NÚMERO, neste campo será preenchido o número do boleto, caso seja conta de consumo mensal (água. Luz, telefone...) coloque mês/ano (05/2012)

4 – No campo DESDOBRAMENTO geralmente será o número 1 (quantidade de parcelas)

5 – Campo **NÚMERO DA NOTA**, coloque o número da nota ou repita o valor do campo **NÚMERO** 

6 – Campo OBSERVAÇÃO, caso haja uma observação sobre a conta, coloque aqui.

7 – Campo DATA DE LANÇAMENTO (se houver) deixe a data atual

- 8 Campo DATA EMISSÃO, coloque a emissão do título
- 9 Campo DATA VENCIMENTO, coloque o vencimento do título
- 10 Campo VALOR PREVISÃO (se houver), coloque o valor do título
- 11 Campo VALOR OBRIGAÇÃO, repita o valor do título

12 – Campo BANCO, coloque o banco que EMITIU o boleto, caso seja conta de consumo, deixe em BRANCO

| COMMERCIO2000<br>Arquivos Relatórios A Receber A Pagar Conta Corrente Em | presa Usuários Confi | gurações Sair | Help Importa    | ição           |                  |               |            |
|--------------------------------------------------------------------------|----------------------|---------------|-----------------|----------------|------------------|---------------|------------|
| Manutenção no Cadastro de Obrigações                                     | QUARTA-FEIR          | A, 23 DE MAIO | DE 2012         | 09:33:         | 24               |               |            |
| Busca por Fornecedor                                                     | Número               | Emissao       | Vencimento      | Valor          | Data Pagto.      | Agrupamento   | Observação |
| SABESP 🗾 🖻                                                               | G000000162C          | 03/12/2011    | 21/04/2012      | R\$ 140,00     |                  |               |            |
| Busca por Duplicata                                                      | G000000162D          | 03/12/2011    | 21/05/2012      | R\$ 140,00     |                  |               |            |
| 19                                                                       | G000000162E          | 03/12/2011    | 21/06/2012      | R\$ 140,00     |                  |               |            |
|                                                                          | G000000162F          | 03/12/2011    | 21/07/2012      | R\$ 140,00     |                  |               |            |
| H ◀ ▷ ▷ + - △ ✓ X C' <u>S</u> air                                        |                      |               |                 |                |                  |               | - F        |
| Tino de Despesa<br>AGUA                                                  | Tipe                 | 🔁 A           | a Agrupada Códi | Baixadas 🛛 🥐   | ) Todas<br>Valor | Agrupamento D | esdot 🔺    |
| Número Desdobramento Numero da Nota:                                     |                      |               | G00             | 00000162C      | R\$ 140,00       |               | 175        |
| 05/2012 1 05/2012                                                        |                      |               | G00             | 00000162D      | R\$ 140,00       |               | 35.        |
|                                                                          |                      | <u> </u>      | G00             | 00000162E      | R\$ 140,00       |               | 425        |
| Observação:                                                              |                      |               | 600             | 0000162F       | R\$ 140,00       |               | 4/i<br>52' |
|                                                                          |                      |               | G00             | 00000162H      | R\$ 140.00       |               | 56         |
| Data Lancam – Data Emissão: – Data ) (ancimento: ) (alor Provinão:       | Valor Obrigação:     |               | G00             | 000001621      | R\$ 140,00       |               | 612        |
| 23/05/2012 01/04/2012 23/05/2012 B\$ 50.0                                | 0 R\$ 50.00          |               | G00             | 00000162J      | R\$ 140,00       |               | 654        |
|                                                                          |                      | *             | 05/2            | 012            | R\$ 50,00        |               |            |
| Banco:                                                                   |                      |               | G00             | 00000162K      | R\$ 140,00       |               | 69( -      |
|                                                                          | <b></b>              | •             |                 |                |                  |               | P          |
|                                                                          |                      | Valor p       | ara Lançar:     |                | Agrupam          | ento Nº.      |            |
| <b>才</b> i Fornecedor                                                    |                      |               | 1260,00 La      | nçar Agrupadas |                  |               |            |
|                                                                          |                      |               |                 |                |                  |               |            |

### 13 – Confira se as informações estão corretas e de um ENTER e confirme a gravação

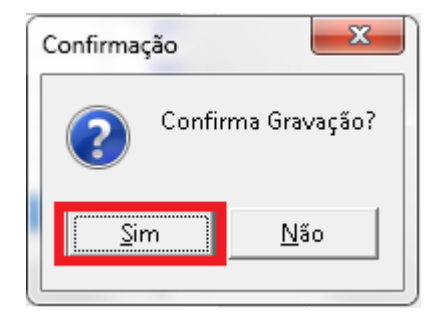

14 – Caso tenha outro título do mesmo fornecedor, clique em sim em **CONTINUAR** INCLUSÃO?, caso contrário escolha NÃO

| Confirmaç | ;ão         | ×           |
|-----------|-------------|-------------|
|           | Continuar a | Inclusão?   |
| Sir       | n           | <u>N</u> ão |